IT SERVICE CENTER

FON: 040.428482-409

EMAIL: support@itsc.hfmt-hamburg.de

HFMT Hamburg Harvestehuder Weg 12 20148 Hamburg

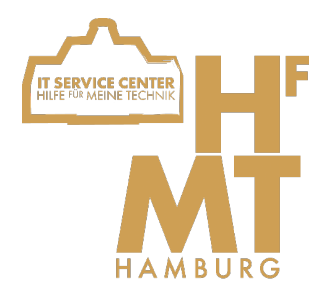

In dieser Anleitung wird erklärt wie Sie das Wlan der HfMT nutzen können. Der Text und die Bilder führen Sie Schritt für Schritt durch den Prozess. Falls etwas nicht funktioniert oder Fragen offen bleiben, wenden Sie sich bitte an das IT Service Center.

# 1. Akzeptieren der Nutzungsbedingungen

Gehen Sie in ihrem Browser auf <u>https://my.hfmt-hamburg.de/</u>.

Dafür können Sie Ihr mobiles Internet nutzen oder das Netzwerk "HfMT-WLAN-Hilfe".

Dort loggen Sie sich mit Ihrer persönlichen HfMT-Kennung und

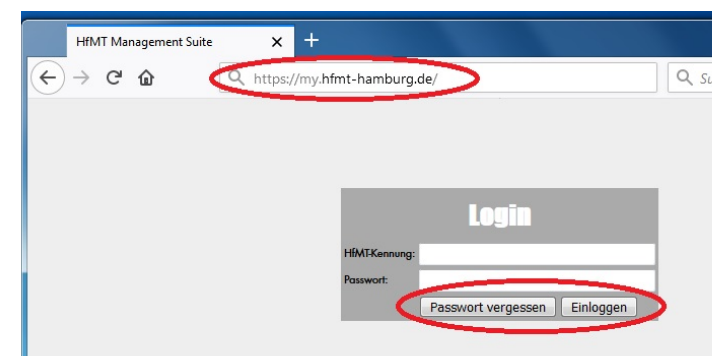

Passwort ein. Falls Sie noch kein Passwort besitzen oder es vergessen haben, klicken Sie auf "Passwort vergessen". Folgen Sie dort den Anweisungen, um ein neues Passwort anzufordern. Haben Sie bereits ein Passwort, können Sie sich direkt einloggen.

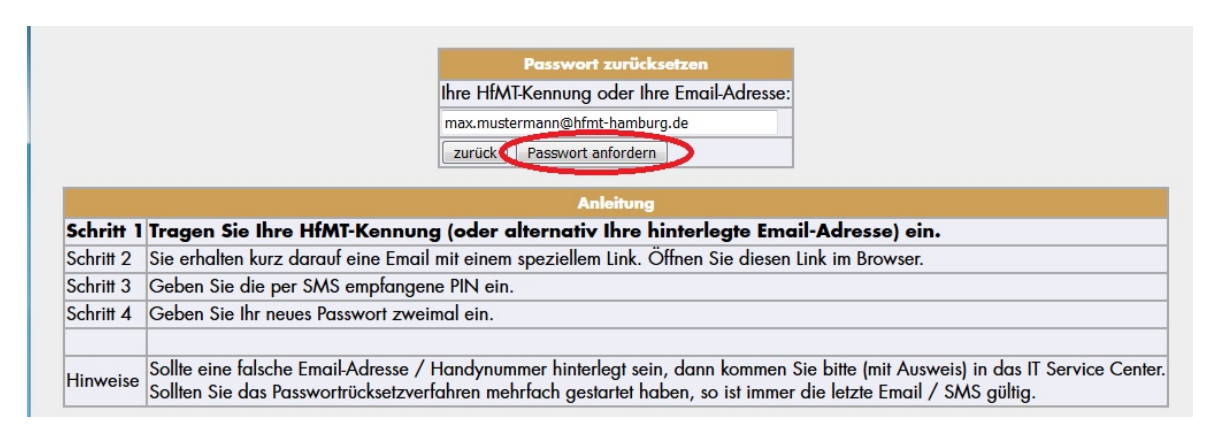

IT SERVICE CENTER

FON: 040.428482-409

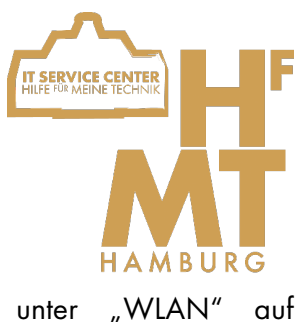

EMAIL: support@itsc.hfmt-hamburg.de

HFMT Hamburg Harvestehuder Weg 12 20148 Hamburg

Wenn Sie eingeloggt sind, klicken Sie am linken Rand unter "WLAN "Nutzungsbedingungen". Lesen Sie diese bitte durch und akzeptieren Sie sie.

| Q https://               | /my.hfmt-hamburg.de/ | Q Such |
|--------------------------|----------------------|--------|
|                          |                      |        |
|                          |                      |        |
| _                        |                      | _      |
|                          | Login                |        |
|                          |                      |        |
| HfMT-Kennur e            |                      |        |
| HtMT-Kennur<br>Passwort: |                      |        |

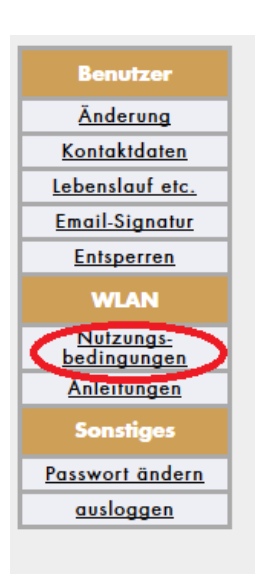

#### §6 Ausschluss von der Nutzung

- Nutzende Personen können vorübergehend oder dauerhaft in der B a. sie schuldhaft gegen diese Benutzungsordnung, insbesondere
  - b. der dringende Verdacht besteht, dass sie die DV-Ressourcen c
    - c. der Hochschule durch sonstiges rechtswidriges Nutzerverhalte
    - d. der Benutzer sich bei der Beseitigung von Störungen unkoope Störungsbeseitigung).
- 2. Sofern nicht Fälle nach § 3 Nr. 3 vorliegen oder dies zur Aufrechte Abmahnung erfolgen. Dem/der Betroffenen ist Gelegenheit zur Ste
- 3. Vorübergehende Nutzungseinschränkungen sind aufzuheben, soba
- Eine dauerhafte Nutzungseinschränkung oder der vollständige Aus Nr. 1 in Betracht, wenn auch künftig ein ordnungsgemäßes Verhalte

### §7 Haftung der nutzenden Person

- 1. Die nutzende Person haftet für alle Nachteile, die der HfMT Hambu entstehen, dass die nutzende Person schuldhaft ihren Pflichten aus c
- 2. Die nutzende Person haftet auch für Schäden, die im Rahmen der il zu vertreten hat, insbesondere im Falle einer Weitergabe ihrer Benu
- Die nutzende Person hat die HfMT Hamburg von allen Ansprüchen Person auf Schadensersatz, Unterlassung oder in sonstiger Weise in Netzwerk gerichtlich vorgehen.

### §8 Einspruchsmöglichkeiten

Zustimmen

Bei Meinungsverschiedenheiten über die Ziele, die Prioritäten oder die A Personen Beschwerde bei der IT-Leitung der HfMT einreichen. Die IT-Leitur

IT SERVICE CENTER

FON: 040.428482-409

EMAIL: support@itsc.hfmt-hamburg.de

HFMT Hamburg Harvestehuder Weg 12 20148 Hamburg

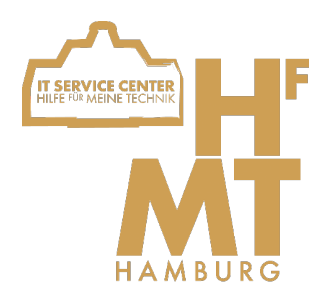

# 2. Konfigurieren Ihrer Geräte

Es ist nun möglich, unbegrenzt viele Geräte im HfMT Wlan zu benutzen. Jedoch müssen die Geräte konfiguriert werden, um die Nutzung auf einem hohen Sicherheitsstandard zu gewährleisten. Je nach Gerät ist das Verfahren hierfür unterschiedlich. Im Folgenden finden Sie die Anleitung für Apple MacOS-Geräte. Anleitungen zu den anderen Betriebssystemen finden Sie in der HfMT-Management-Suite.

# 3. MacOS

Um Ihr MacOS Gerät für das HfMT Wlan zu konfigurieren müssen Sie ein Profil installieren, welches vom IT Service Center bereitgestellt wird. Sie können es in der Management-Suite unter "WLAN" auf "Anleitungen" oder über folgenden Link herunterladen

https://www.hfmt-hamburg.de/die-hfmt/it-service-center/wlan/#Anleitungen

Doppelklicken Sie die Datei um Sie zu installieren

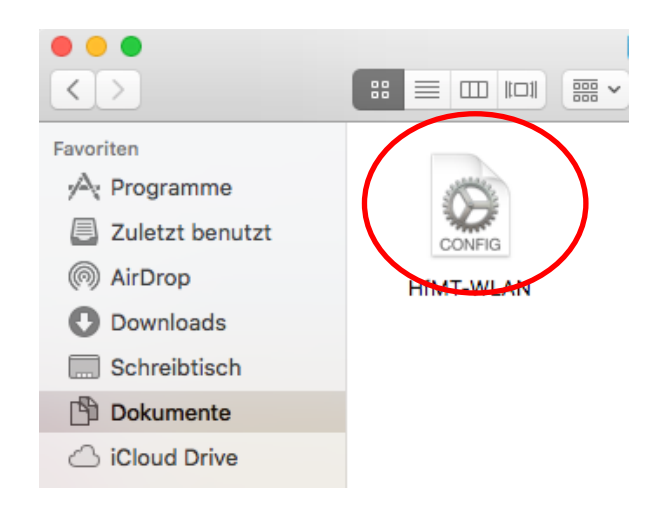

IT SERVICE CENTER

FON: 040.428482-409

EMAIL: support@itsc.hfmt-hamburg.de

HFMT Hamburg Harvestehuder Weg 12 20148 Hamburg

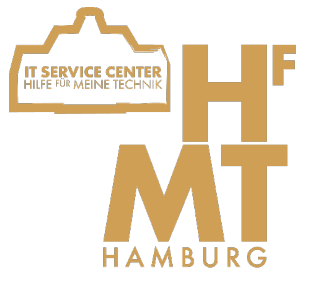

Ein Fenster öffnet sich, klicken Sie hier auf "Fortfahren" und bestätigen Sie die Installation.

Geben Sie nun Ihre HfMT-Kennung und Ihr Passwort in die Felder ein und klicken sie auf "Installieren".

Bestätigen Sie die Installation.

|         |                                                     | Profile                                                | Q. Suchen    |
|---------|-----------------------------------------------------|--------------------------------------------------------|--------------|
|         | Einstellungen für "Hfl                              | MT-WLAN" eingeben:                                     |              |
| Keine P | Gib Einstellungen für<br>Benutzername:<br>Passwort: | das Firmennetzwerk "HfMT" ein:<br>Optional<br>Optional |              |
| + -     | Abbrechen                                           | Zurück                                                 | Installieren |

Um die Installation durchzuführen werden Sie nach Ihrem Benutzernamen und Passwort, welche Sie für ihren Mac festgelegt haben, gefragt, geben Sie diese ein und bestätigen mit "OK".

Das Profil sollte nun installiert sein.

Sie sollten sich nun mit dem Internet verbinden können.

Wir wünschen Ihnen viel Spaß bei der Arbeit!!!

lhr

IT Service Center Team